## **STEP 1**

# Sign into your PlayFootball Admin

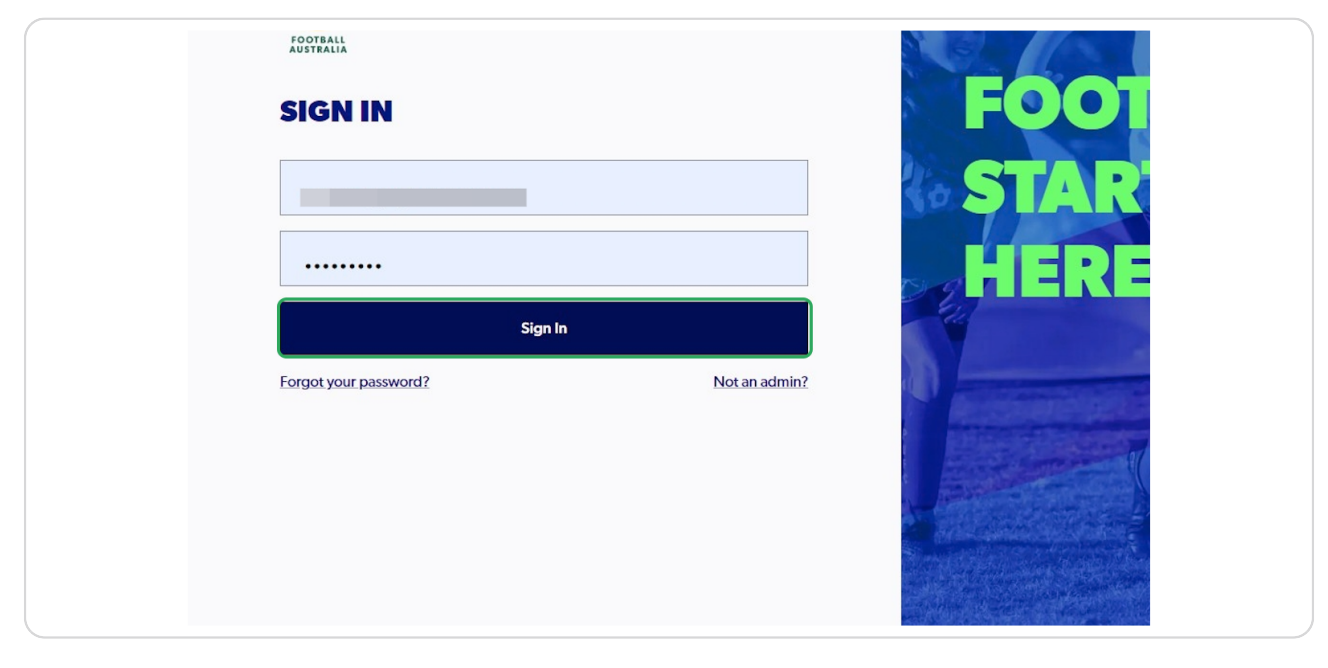

## STEP 2

## Click on "Registrations"

|                         | REGISTRATION TYPES                                 |               |                                                  |          |           |             |              |                      |      |       |
|-------------------------|----------------------------------------------------|---------------|--------------------------------------------------|----------|-----------|-------------|--------------|----------------------|------|-------|
| C RESET TO ORIGINAL     | Q Search by type name                              | ×             |                                                  |          |           | - Filters 2 | Cr           | ate New Registration | Туре | •   ~ |
| REGULATORY ADMIN        |                                                    |               |                                                  |          |           |             |              |                      |      |       |
| ♀ Registrations ∨       | Parent Registration Type name                      | Playing Level | Registration Type name                           | Status   | Age Group | Gender      | No. of Clubs | No. of Enrolments    | F    |       |
| A People V              | Prath's Pro Test Reg Type (Male)                   | NPL           | Prath's Pro Test Reg Type (Male) (copy)          | DRAFT    | 14 - 18   | Male        |              |                      | s    | :     |
| Approvats <sup>23</sup> | Prath's Pro Test Reg Type (Male)                   | NPL           | Prath's Pro Test Reg Type (Male)                 | APPROVED | 14 - 18   | Male        |              |                      | \$   | :     |
| E Reports ~             | Senior NPI.                                        | NPL           | Senior NPL                                       | APPROVED | 15 - 99   | Male,Female |              |                      | s    | :     |
| 💮 Organisations 🗸 🗸     | Prath's Test Type 1 -Outdoor/Amateur/Male          | ALL           | Prath's Test (View Full Summary)                 | DRAFT    | 12 - 99   | Male        |              |                      | s    | :     |
| ि Sottings              | Prath's Test Type 1 -Outdoor/Amateur/Male          | ALL           | Prath's Test (View Full Summary)                 | APPROVED | 12-99     | Male        |              |                      | s    | :     |
|                         | Prath's Test - Male/Club&Regulation Fees Upfrontss | ALL           | Prath's Test - Male/Club&Regulation Fees Upfront | DRAFT    | 7-97      | Male        |              |                      | s    | :     |
|                         | Prath's Test Type 1 -Outdoor/Amateur/Male          | ALL           | Prath's Test Type 1 -Outdoor/Amateur/Male        | ARCHIVED | 12 - 99   | Male        |              |                      | s    | :     |

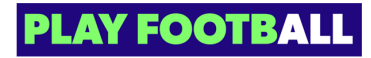

#### **STEP 3**

# Click on "Registration Types"

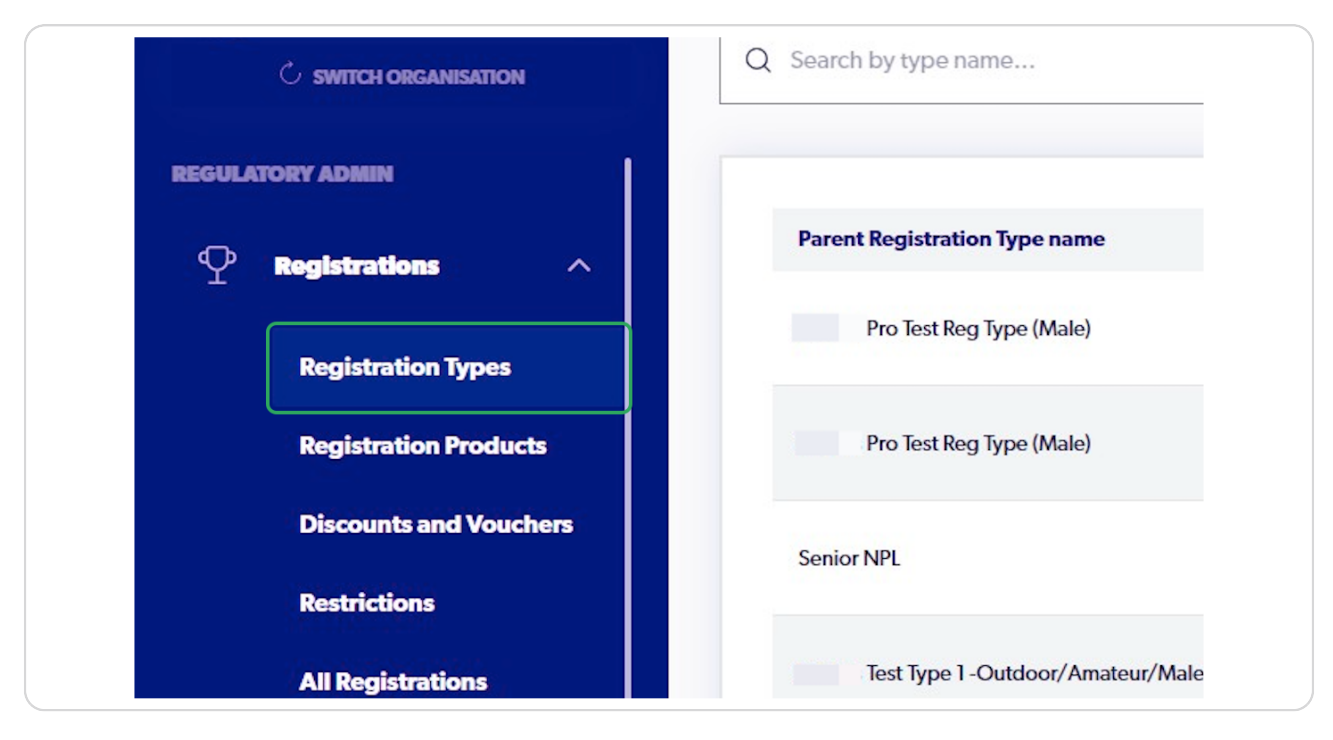

## STEP 4

## Click on the Three Dots next to the appropriate Registration Type

| egistration Type name           | Playing Level | Registration Type name            | Status   | Age Group | Ger  |
|---------------------------------|---------------|-----------------------------------|----------|-----------|------|
| o Test Reg Type (Male)          | NPL           | : Pro Test Reg Type (Male) (copy) | DRAFT    | 14 - 18   | Mal  |
| o Test Reg Type (Male)          | NPL           | Pro Test Reg Type (Male)          | APPROVED | 14 - 18   | Male |
| મ                               | NPL           | Senior NPL                        | APPROVED | 15 - 99   | Male |
| st Type 1 -Outdoor/Amateur/Male | ALL           | Test (View Full Summary)          | DRAFT    | 12 - 99   | Male |
| st Type 1 -Outdoor/Amateur/Male | ALL           | Test (View Full Summary)          | APPROVED | 12 - 99   | Male |

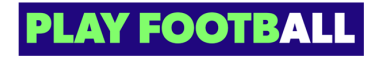

**STEP 5** 

|                                            |          |                            | •  |
|--------------------------------------------|----------|----------------------------|----|
| Test (View Full Summary)                   | DRAFT    | 12-5                       | :  |
| ; Test (View Full Summary)                 | APPROVED | 12-5                       | :  |
| s Test - Male/Club&Regulation Fees Upfront | DRAFT    | View Details<br>Edit Draft |    |
| Test Type 1 -Outdoor/Amateur/Male          | APPROVE  | Delete Draft<br>Duplicate  |    |
|                                            |          | Edit                       | Þ. |
|                                            |          | Archive                    | }  |

Click on the Three Dots (Next to the Appropriate Type) and select Archive

#### STEP 6

# Once the Registration Type has been Archived, the Status will appear as "ARCHIVED"

| ulation Fees Upfront | DRAFT    | 7 - 9; | : |   |
|----------------------|----------|--------|---|---|
|                      |          |        |   |   |
| mateur/Male          | ARCHIVED | 12-5   | : |   |
|                      |          |        | • |   |
|                      |          |        |   | • |

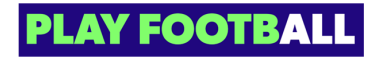

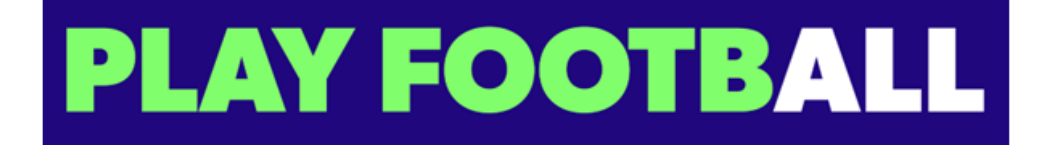